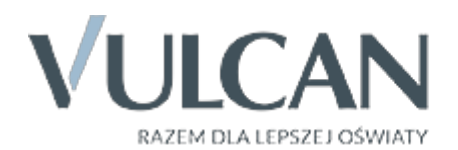

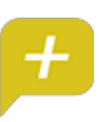

## Rodzicu, otrzymałeś dostęp do dziennika elektronicznego Uczniowie Optivum NET+ (UONET+).

Aby zobaczyć informacje o swoim dziecku:

- 1. W wyszukiwarce wpisz adres dziennika elektronicznego: https://uonetplus.eszkola.opolskie.pl/gminaujazd Wyświetli się powitalna strona systemu.
- 2. Kliknij przycisk Załóż konto, a następnie wpisz adres e-mail, który podałeś wychowawcy.
- 3. Zaznacz opcję Nie jestem robotem i kliknij przycisk Wyślij wiadomość.
- Sprawdź skrzynkę swojej poczty elektronicznej. Przeczytaj wiadomość i kliknij link podany w treści, aby nadać własne hasło.
- Wprowadź nowe hasło, którym będziesz się posługiwał, zaznacz opcję Nie jestem robotem i kliknij przycisk Ustaw nowe hasło.
- 6. Od tego momentu możesz logować się do systemu, korzystając z adresu e-mail i ustalonego przez siebie hasła.
- 7. Przeglądaj informacje o swoim dziecku, otwierając poszczególne zakładki. Informacje na temat poruszania się w programie znajdziesz na zakładce Pomoc.

Dziennik elektroniczny Uczniowie Optivum NET+ został wyprodukowany przez firmę VULCAN sp. z o.o.

Polub nas na Facebooku: https://www.facebook.com/vulcan.oswiata

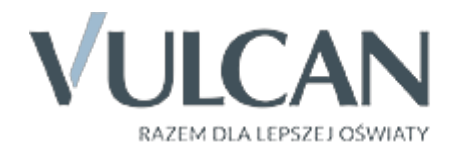

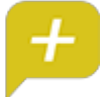

## Rodzicu, otrzymałeś dostęp do dziennika elektronicznego Uczniowie Optivum NET+ (UONET+).

Aby zobaczyć informacje o swoim dziecku:

- 1. W wyszukiwarce wpisz adres dziennika elektronicznego: https://uonetplus.eszkola.opolskie.pl/gminaujazd Wyświetli się powitalna strona systemu.
- 2. Kliknij przycisk Załóż konto, a następnie wpisz adres e-mail, który podałeś wychowawcy.
- 3. Zaznacz opcję Nie jestem robotem i kliknij przycisk Wyślij wiadomość.
- 4. Sprawdź skrzynkę swojej poczty elektronicznej. Przeczytaj wiadomość i kliknij link podany w treści, aby nadać własne hasło.
- Wprowadź nowe hasło, którym będziesz się posługiwał, zaznacz opcję Nie jestem robotem i kliknij przycisk Ustaw nowe hasło.
- 6. Od tego momentu możesz logować się do systemu, korzystając z adresu e-mail i ustalonego przez siebie hasła.
- 7. Przeglądaj informacje o swoim dziecku, otwierając poszczególne zakładki. Informacje na temat poruszania się w programie znajdziesz na zakładce POMOC.

Dziennik elektroniczny Uczniowie Optivum NET+ został wyprodukowany przez firmę VULCAN sp. z o.o.

Polub nas na Facebooku: https://www.facebook.com/vulcan.oswiata

Krok 3. Klikamy na "Przywracanie dostępu do konta".

| opolska eszkoła<br>szkołą ku przyszłości |                                                                                                    |
|------------------------------------------|----------------------------------------------------------------------------------------------------|
|                                          | Zaloguj się                                                                                                    |
|                                          | Wpisz nazwę użytkownika i hasło<br>Nazwa użytkownika:<br>Hasło:<br>Przywracanie dostępu do konta                                                                                                    |
|                                          | Zaloguj się                                                                                                    |
| Proj.<br>w ramach Regionalnego           | kt. współfinansowany przez Unię Europejską ze środków Europejskiego Funduszu Rozwoju Regionalnego<br>Programu Operacyjnego Województwa Opolskiego na lata 2007-2013 "inwestujemy w Twoją przyszłość" |

Krok 4. Wpisujemy nasz e-mail, PESEL lub login następnie zaznaczamy "Nie jestem robotem i klikamy "Wyślij wiadomość".

| lopols | ka eszkoła<br>szkołą ku przyszłości                                                                                                    |
|--------|----------------------------------------------------------------------------------------------------|
|        | Przywracanie dostępu   Jeśli logujesz się po raz pierwszy lub masz już aktywne konto w systemie, podaj swój e-mail, login, "wyślij wiadomość". System odszuka wskazanego użytkownika i wyśle wiadomość e-mail zawierającą dalsze instrukcje.   "Myślij wiadomość". System odszuka wskazanego użytkownika i wyśle wiadomość e-mail zawierającą dalsze instrukcje.   "dasze instrukcje.   "dasze instrukcje.   "Mechanizm bezpieczeństwa (ochrona przeciwko robotom i robakom internetowym) może poprosić tre o dodatkowe potwierdzenie. Postępuj zgodnie ze wskazówkami na ekranie.   Mechanizm bezpieczeństwa (ochrona przeciwko robotom i robakom internetowym) może poprosić tre o dodatkowe potwierdzenie. Postępuj zgodnie ze wskazówkami na ekranie.   Mechanizm bezpieczeństwa (ochrona przeciwko robotom i robakom internetowym) może poprosić tre o dodatkowe potwierdzenie. Postępuj zgodnie ze wskazówkami na ekranie.   Wyślij wiadomość "wiejestem robotem przeciwka wskazowkami na ekranie. |
|        | Projekt współfinansowany przez Unię Europejską ze środków Europejskiego Funduszu Rozwoju Regionalnego<br>w ramach Regionalnego Programu Operacyjnego Województwa Opolskiego na lata 2007-2013 "Inwestujemy w Twoją przyszłość"                                                                                                    |

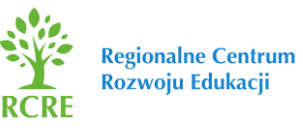

Po prawidłowym wypełnieniu wyświetlony zostanie komunikat, który informuje nas o tym, że należy sprawdzić swoją skrzynkę poczty elektronicznej i postępować zgodnie ze wskazówkami zapisanymi w wiadomości.

Wysłano wiadomość na zapisane w systemie adresy e-mail. Proszę sprawdzić skrzynkę poczty elektronicznej i postępować zgodne ze wskazówkami zapisanymi w wiadomości.

W szczególnych przypadkach konfiguracji usługi poczty elektronicznej wiadomość może zostać potraktowana jako niechciana lub zostać zablokowana przez jakiś inny mechanizm filtrowania tresci. W takim przypadku należy sprawdzić wszystkie możliwe foldery poczty przychodzącej, począwszy od skrzynki odbiorczej a skończywszy na folderach z wiadomościami odfiltrowanymi.

Jeżeli mimo prób wiadomość nadal nie dociera do skrzynki poczty elektronicznej, należy skontaktować się z administratorem systemu z Państwa jednostki i poprosić o sprawdzenie czy zapamiętany w systemie adres e-mail jest właściwy.

Powrót do strony głównej

Krok 5. Logujemy się do naszej skrzynki pocztowej, odszukujemy e-maila z "Opolskiej e-Szkoły" z naszymi danymi oraz linkiem aktywacyjnym, który otwiera stronę, gdzie ustalić możemy nowe hasło dostępowe.

|                         | Opolska eSzkoła                            | Opolska e-Szkoła – aktywacja konta/przypomnienie hasła                                                                                                    |
|-------------------------|--------------------------------------------|----------------------------------------------------------------------------------------------------|
| Opolska                 | e-Szkoła - witam                           | y w systemie!                                                                                                    |
| W system                | nie "Opolska e-Szko                        | a" ktoś zażądał przypomnienia hasła dla użytkownika będącego właścicielem niniejszego adres e-mail.                                                                                                    |
| Jeśli to p<br>do syster | omyłka, proszę zigno<br>nu "Opolska e-Szko | vrować niniejszy e-mail - hasło pozostanie bez zmian i nie zostanie nikomu ujawnione. W przeciwnym wypadku, aby nadać (nowe) hasło uaktywniające dostęp<br>a" należy kliknąć we właściwy link aktywacyjny. Na stronie, która się uruchomi po kliknięciu linka aktywacyjnego należy określić dwukrotnie (nowe) hasło. |
| Dane kor                | it w systemie "Opo                         | ska e-Szkoła" dla których zażądano przypomnienia hasła:                                                                                                    |
| Login                   |                                            |                                                                                                    |
| Imię i                  | nazwisko                                   |                                                                                                    |
| E-mail                  | główny                                     |                                                                                                    |
| E-mail                  | dodatkowy                                  |                                                                                                    |
| Jednos                  | stka macierzyst                            |                                                                                                    |
| Link al                 | ctywacyjny                                 | https://konta.eszkola.opolskie.pl:443/Maintenance/unlock/f6876284-efc8-4b66-a767-d63fbaf57610.aspx < 🔤                                                                                                    |

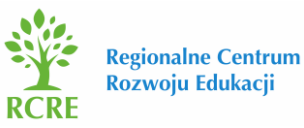

Krok 6. Po wejściu w link aktywacyjny zostajemy przekierowani na stronę na której wpisujemy swoje nowe hasło, następnie wpisujemy je ponownie, zaznaczamy "Nie jestem robotem" i klikamy "Ustaw nowe hasło".

| Mechanizm bezpieczeństwa (ochrona przeciwko robotom i robakom intern | netowym) może popros          |
|----------------------------------------------------------------------|-------------------------------|
| Login:                                                               | anie.                         |
| Nowe hasto:                                                          | <                             |
| Powtórz nowe hasło:                                                  | <                             |
| Mechanizm bezpieczeństwa: Nie je tem robotem                         | reCAPTCHA<br>ywatmość-Warunki |
|                                                                      |                               |

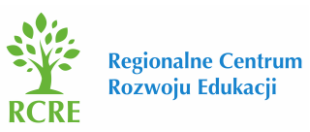